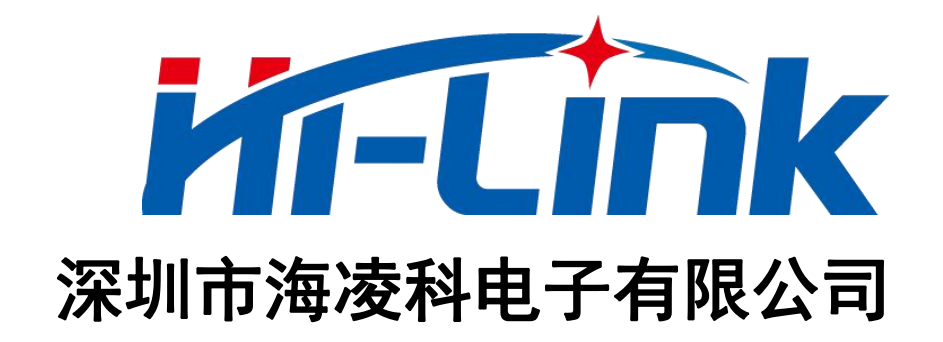

# HLK-M20 串口-WiFi 透传模块 使用手册

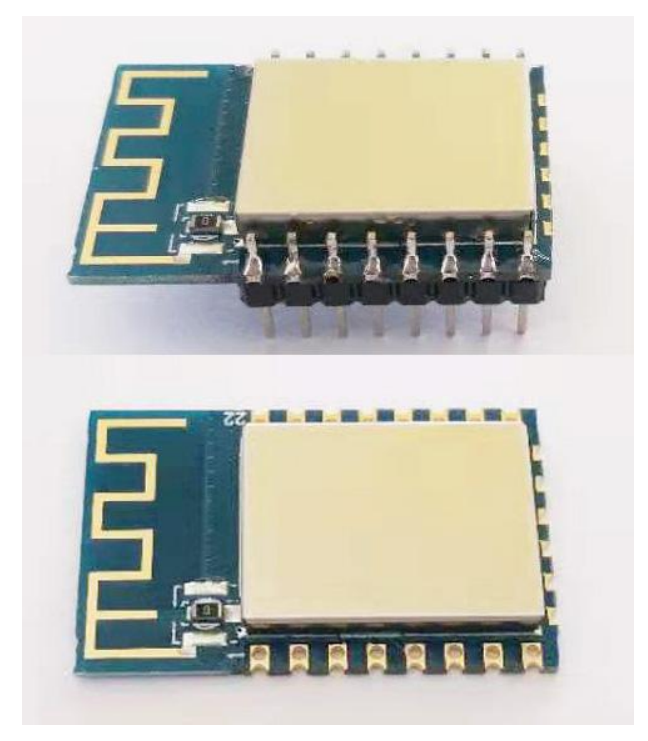

| 1 | 产品简介1                     |
|---|---------------------------|
| 2 | 产品综述2                     |
|   | 2.1 技术规格                  |
| 3 | 模块引脚定义3                   |
|   | 3.1 引脚定义图                 |
|   | 3.2 默认引脚名定义               |
| 4 | 功能说明5                     |
|   | 4.1 模块的两种工作状态             |
|   | 4.2 功能按键和状态指示             |
|   | 4.2.1 状态输出引脚5             |
|   | 4.2.2 功能按键输入引脚5           |
|   | 4.3 透传和 AT 命令模式之间的相互切换方法6 |
|   | 4.3.1 从透传模式切换到 AT 指令模式6   |
|   | 4.3.2 从 AT 指令模式进入透传模式6    |
|   | 4.4 AT 命令6                |
|   | 4.4.1 AT 命令格式6            |
|   | 4.4.2 AT 命令列表和功能说明7       |
|   | 4.5 局域网搜索                 |
| 5 | 模块测试工具9                   |
|   | 5.1 模块测试底板9               |
|   | 5.2 PC 端配置工具              |
|   | 5.3 PC 端 TCP/UDP 测试工具12   |
| 6 | 应用实例12                    |
|   | 6.1 AP 模式下做 TCP SERVER    |

| 6.3STA 模式下做 TCP CLIENT            |
|-----------------------------------|
| 6.3.1 功能介绍                        |
| 6.551A 侯氏下做 TCP CLIENT            |
| 6.3STA 模式下做 TCP CLIENT            |
| 6.2.3 测试实例15                      |
| 6.2.2 典型应用15                      |
| 6.2.1 功能介绍15                      |
| 6.2 STA 模式下做 TCP SERVER错误! 未定义书签。 |
| 6.1.3 测试实例13                      |
| 6.1.2 典型应用                        |
| 6.1.1 功能介绍13                      |

# 图表索引

| 1. | 串口到 WiFi 透传模块基本功能图                                       | .1                                                                             |
|----|----------------------------------------------------------|--------------------------------------------------------------------------------|
| 2. | 引脚定义图                                                    | .3                                                                             |
| 3. | 透传模式和 AT 命令模式的转换                                         | . 6                                                                            |
| 4. | 局域网搜索功能效果图                                               | .9                                                                             |
| 5. | 测试底板图                                                    | .9                                                                             |
| 6. | PC 端配置工具界面图                                              | 10                                                                             |
| 7. | PC 端 TCP/UDP 测试工具界面图                                     | 12                                                                             |
| 8. | WiFiAP模式下串口到局域网透传的功能效果图                                  | 13                                                                             |
| 9. | WiFi STA 模式下串口到局域网透传的功能效果图                               | 15                                                                             |
| 10 | . 串口到远程网络透传的功能效果图                                        | 17                                                                             |
|    | 1.<br>2.<br>3.<br>4.<br>5.<br>6.<br>7.<br>8.<br>9.<br>10 | <ol> <li>申口到 WiFi 透传模块基本功能图</li> <li>引脚定义图</li> <li>透传模式和 AT 命令模式的转换</li></ol> |

| 1. | 参数规格表                | 2                        |
|----|----------------------|--------------------------|
| 2. | 引脚定义表                | 4                        |
| 3. | 状态输出引脚输出状态定义表        | 5                        |
| 4. | AT 命令列表              | 8                        |
|    | 1.<br>2.<br>3.<br>4. | <ol> <li>参数规格表</li></ol> |

# 1 产品简介

HLK-M20 是海凌科电子研发生产的一款高性价比嵌入式串口-WiFi 透传模块。

本产品是基于通用串行接口且符合网络标准的嵌入式模块,内置 TCP/IP 协议栈,能够实现用户串口和无线网(WIFI)接口之间的转换,能够使串口和网络 TCP/UDP 连接之间透传数据。

通过 M20 模块, 传统的串口设备在不需要更改任何配置的情况下, 即可通过 Internet 网络传输自己的数据。通过简单配置可自定义多种联网方式和网络连接类型, 为用户的串口设备通过网络传输数据提供完整快速的解决方案。

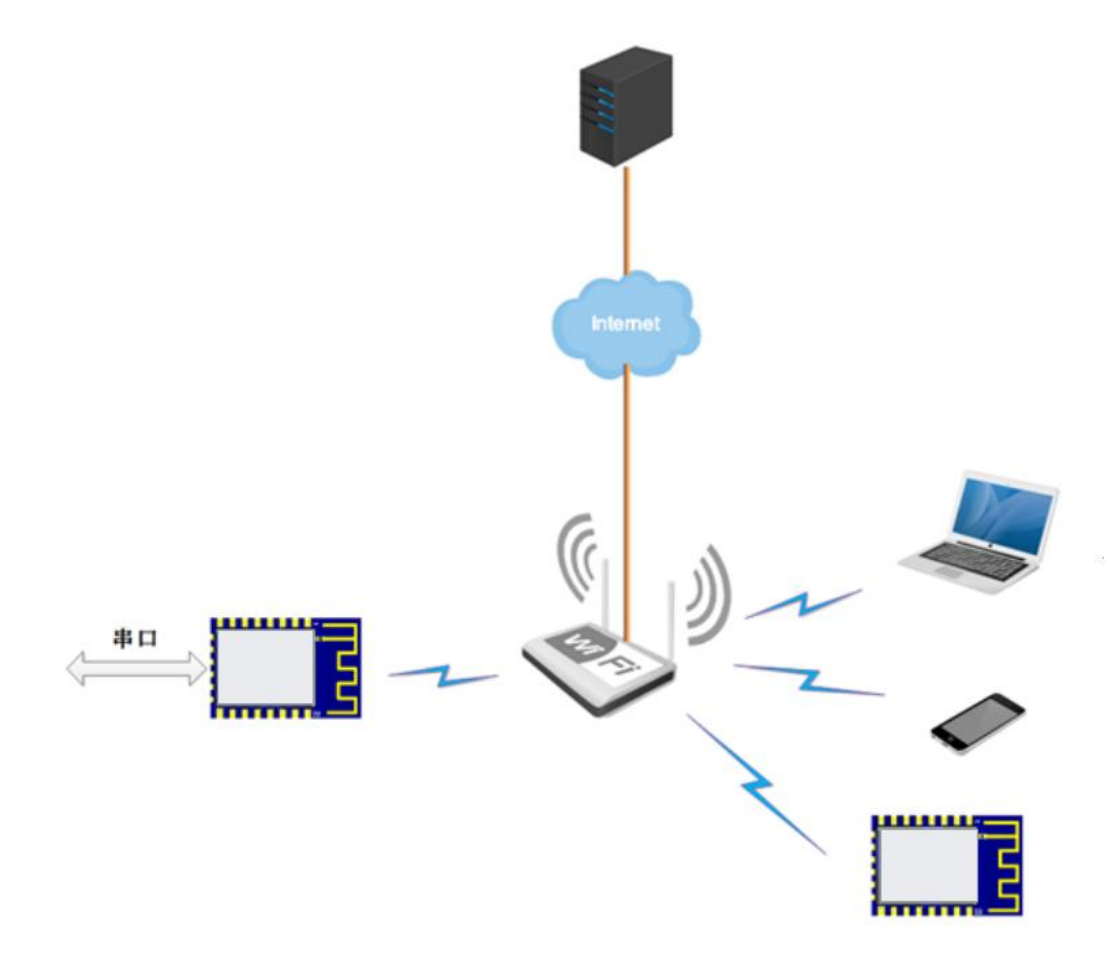

## 图 1. 串口到 WiFi 透传模块基本功能图

# 2 产品综述

# 2.1技术规格

| 网络参数              |                                               |  |  |  |  |
|-------------------|-----------------------------------------------|--|--|--|--|
| 网络标准              | 无线标准: IEEE 802.11n、IEEE 802.11g、IEEE 802.11b  |  |  |  |  |
|                   | 11n:最高可达 150Mbps                              |  |  |  |  |
| 无线传输速率            | 11g:最高可达 54Mbps                               |  |  |  |  |
|                   | 11b:最高可达 11Mbps                               |  |  |  |  |
| 信道数               | 1~11                                          |  |  |  |  |
| 频率范围              | 2.4~2.4835G                                   |  |  |  |  |
| 发射功率              | 15~20 dBm                                     |  |  |  |  |
| 接口                | 串口、GPIO                                       |  |  |  |  |
|                   | 天线                                            |  |  |  |  |
| 天线类型              | 板载天线/外置天线                                     |  |  |  |  |
|                   | 功能参数                                          |  |  |  |  |
| WIFI 工作模式         | STA/AP                                        |  |  |  |  |
|                   | 64/128/152 位 WEP 加密                           |  |  |  |  |
| 无线安全              | WEP、WPA、WPA2(CCMP、TKIP)安全机制(AP模式下仅支           |  |  |  |  |
|                   | 持 WPA2-CCMP)                                  |  |  |  |  |
| 配置方式              | 串口 AT 命令                                      |  |  |  |  |
|                   | 串口转网络                                         |  |  |  |  |
| 网络连接类型            | TCP Server/TCP Client/ UDP Server/ UDP Client |  |  |  |  |
| TCP Server 下最大连接数 | 5                                             |  |  |  |  |
| 串口波特率             | 1200~500000bps                                |  |  |  |  |
|                   | 其它参数                                          |  |  |  |  |
| 状态指示灯             | 1个状态指示输出                                      |  |  |  |  |
|                   | 工作温度: -20~80℃                                 |  |  |  |  |
| 环培标准              | 工作湿度: 10%~90%RH(不凝结)                          |  |  |  |  |
| ンド・児 1/小 f比       | 存储温度: -40~125℃                                |  |  |  |  |
|                   | 存储湿度: 5%~90%RH(不凝结)                           |  |  |  |  |
| 其它性能              | 频段带宽: 20MHz、40MHz, 自动                         |  |  |  |  |

表 1. 参数规格表

# 3 模块引脚定义

## 3.1 引脚定义图

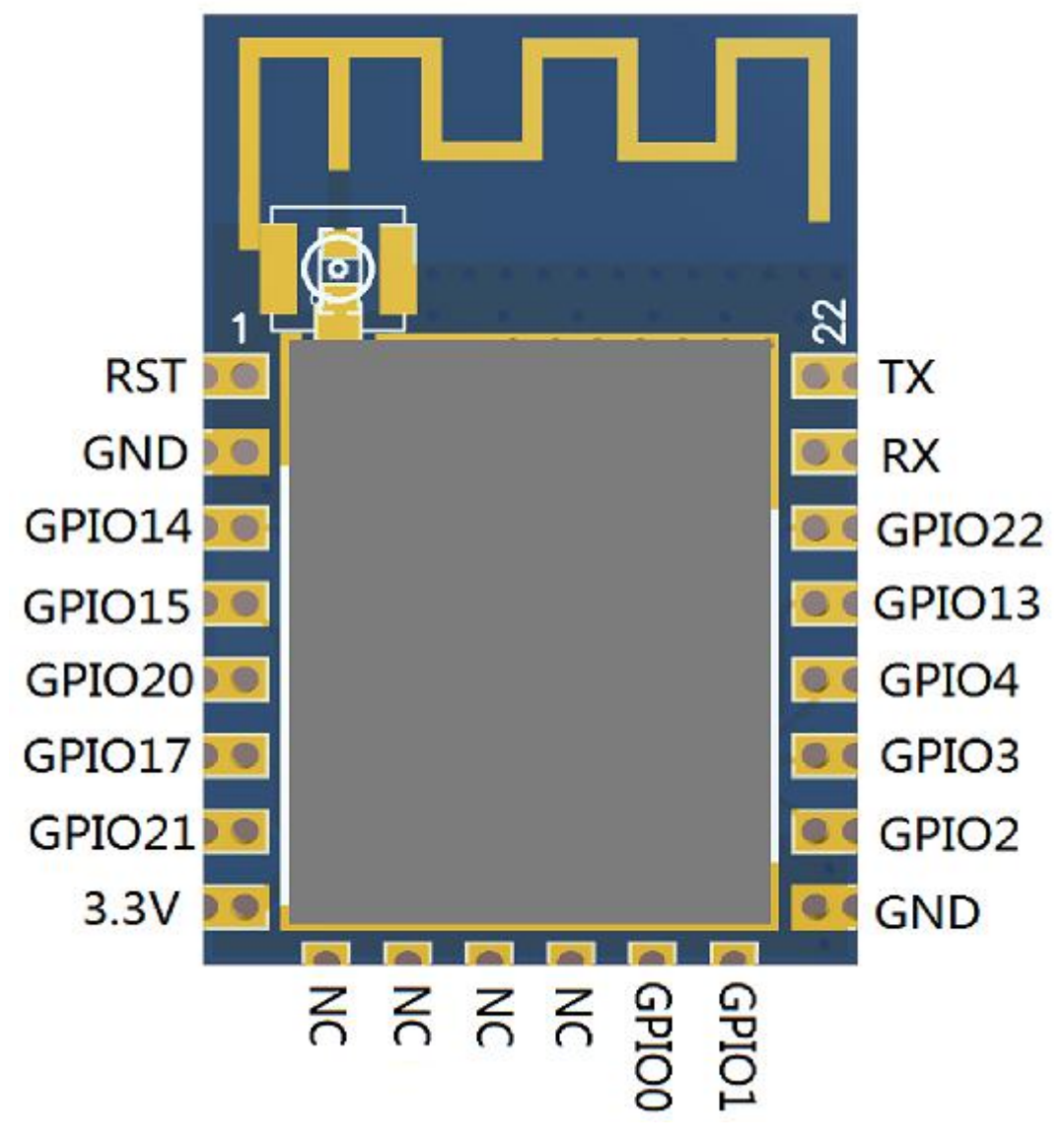

图 2. 引脚定义图

## 备注:

1.图中为默认定义,复用功能未列出。

2.各脚不使用的功能请悬空,勿随意上下拉,以免导致模块不正常启动。

## 3.2 默认引脚名定义

| 引脚号 | 引脚名    | 类型  | 说明                           |
|-----|--------|-----|------------------------------|
| 1   | RST    | Ι   | RESET signal of the chip     |
| 2   | GND    | I/0 | buck ground                  |
| 3   | GPI014 | I/0 | General purpose input/output |
| 4   | GPI015 | I/0 | General purpose input/output |
| 5   | GPI020 | I/0 | General purpose input/output |
| 6   | GPI017 | I/0 | General purpose input/output |
| 7   | GPI021 | I/0 | General purpose input/output |
| 8   | 3. 3V  | PWR | power supply                 |
| 9   | NC     | I/0 |                              |
| 10  | NC     | I/0 |                              |
| 11  | NC     | I/0 |                              |
| 12  | NC     | I/0 |                              |
| 13  | GPI00  | I/0 | General purpose input/output |
| 14  | GPI01  | I/0 | General purpose input/output |
| 15  | GND    | GND | buck ground                  |
| 16  | GPI02  | I/0 | General purpose input/output |
| 17  | GPI03  | I/0 | General purpose input/output |
| 18  | GPI04  | I/0 | General purpose input/output |
| 19  | GPI013 | I/0 | General purpose input/output |
| 20  | GPI022 | I/0 | General purpose input/output |
| 21  | RX     | I/0 | UART_RX                      |
| 22  | TX     | I/0 | UART_TX                      |

表 2. 引脚定义表

引脚类型定义:

- $I/O \rightarrow Digital input/output;$
- $I \rightarrow Digital input$
- $O \rightarrow Digital output$
- $PWR \rightarrow Power$
- $GND \rightarrow Ground$

## 4 功能说明

## 4.1 模块的两种工作状态

M20 WiFi 模块有透传模式和 AT 命令模式两种工作状态。

在 AT 命令模式下时,可通过串口向 M20 模块发送 AT 命令,配置模块的工作参数, 查询模块的信息等。

在透传模式下时,M20 模块会根据用户配置的参数自动去连接网络,建立 TCP/UDP 连接,进行网络连接和串口间的数据透传;在透传模式下,串口输入 AT 命令无效,会被 作为透传数据发送到对应的 TCP/UDP 连接上。

模块启动时自动进入透传模式。

## 4.2 功能按键和状态指示

#### 4.2.1 状态输出引脚

模块的第16脚为状态输出引脚(对应测试底板上的 STA Led 灯),可通过 LED 的亮灭 状态显示模块当前的工作状态。下表为测试底板 LED 灯状态:

| AP 模式下  | 周期四闪                       |
|---------|----------------------------|
|         | 未配置联网:周期慢闪(亮1s灭1s)         |
| STA 模式下 | 正在连接网络中:周期快闪(亮100ms灭100ms) |
|         | 已连接上网络:长灭短亮(灭 3s 亮 100ms)  |

#### 表 3. 状态输出引脚输出状态定义表

模块的引脚 gpio1 与 gpio0 分别用于指示 SOCKET 与 WIFI 的连接状态,输出高电平 表示连接成功,输出低电平表示未连接。

#### 4.2.2 功能按键输入引脚

模块的第5引脚为功能按键输入引脚,即GPIO20引脚(对应测试底板 ES0 按键),可 在此引脚和 GND 之间接一个按键,按键不同操作对应的功能如下:

短按(0.1~3s)退出透传模式,切换到AT命令模式;

长按(6~20s)恢复默认设置,配网信息和透传参数都删除。

## 4.3 透传和 AT 命令模式之间的相互切换方法

## 4.3.1 从透传模式切换到 at 指令模式

#### 按键方式:

在任意状态下, 拉低 GPIO20 引脚(对应测试底板 ES0 按键)的时间大于 0.1 秒且小于 3 秒, 模块立即进入 at 指令模式。

#### 透传中串口收到特殊格式数据自动退出透传:

将要退出透传模式时,串口先暂停输入 200ms,确保串口内的数据被发送清空,之后 输入"+++",待收到回复"a"后在输入"a",再暂停 200ms,确保后续没有数据输入即可退出 透传模式。退出透传模式,对应链接会被关闭,"+++"和"a"前后不要有任何输入,包括"\r\n", 以尽量避免误操作。

#### 4.3.2 从 AT 指令模式进入透传模式

发送 at 命令: at+TS=1

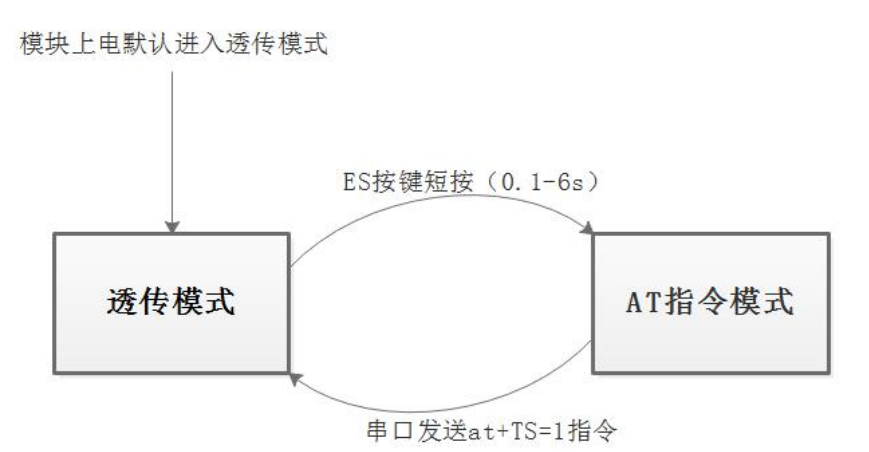

## 图 3. 透传模式和 AT 命令模式的转换

#### 4.4 AT 命令

## 4.4.1 AT 命令格式

#### 设置类命令格式:

at+<x>=<...>

x代表要设置的参数名,...代表参数值。

设置成功的返回值:

at+<x>=<...>

#### ok

设置失败或格式错误的返回值:

at+<x>=<...>

## ERROR

例如:

发: at+UType=2

收: at+UType=2

ok

## 查询类命令格式:

at+<x>=?

x 代表查询的参数名,...代表参数值。

返回值:

at+<x>=?

<...>

例如:

发: at+WA=?

收: at+WA=?

0

## 4.4.2 AT 命令列表和功能说明

## 指令列表如下: (指令区分大小写,以\r\n 结尾)

| 参数分类      | 参数名   | 功能                |
|-----------|-------|-------------------|
|           | WA    | wifi 网络模式 ap/sta  |
|           | WM    | Wifista 配置方式      |
|           | Sssid | STA 目标 AP ssid    |
|           | Spw   | STA 目标 AP 秘钥      |
|           | dhcp  | STA ip 地址方式:静态/动态 |
| WIE: 法控会粉 | ір    | 静态 ip             |
| WIFI E按参数 | mask  | 静态子网掩码            |
|           | gw    | 静态网关              |
|           | Assid | softap 模式下的网络名称   |
|           | Achan | softap 模式下的无线信道   |
|           | Арж   | softap 模式下的秘钥     |
|           | Aip   | softap 模式下的 IP    |

使用手册

|            | Ub        | 串口波特率              |
|------------|-----------|--------------------|
|            | Ud        | 串口数据位长度            |
| 中口会粉       | Up        | 串口校验位              |
| 中口参数       | Us        | 串口停止位长度            |
|            | UPL       | 串口组帧长度             |
|            | UPT       | 串口组帧时间             |
|            | UType     | 透传功能网络模式           |
| TCP/UDP 连接 | UIp       | 透传功能目标 ip          |
| 参数         | URPort    | 透传功能远端端口           |
|            | ULPort    | 透传功能本地端口           |
|            | Rb        | 重启模块               |
|            | ver       | 模块版本               |
|            | SAVE      | 保存配置               |
|            | Df        | 恢复出厂设置             |
| 其他参数       | TS        | 透传状态切换             |
|            | mac       | 获取 MAC 地址          |
|            | ScanAp    | 扫描附近 ssid          |
|            | DS        | 进入深度睡眠模式           |
|            | TcpStatus | 模块 wifi 连接与 tcp 状态 |

表 4. AT 命令列表

WiFi 连网方式可配置为 AP 或 STA;

STA 模式下加密方式会根据要连接的 AP 自适应,不需设置,支持:WEP、WPA、WPA2(CCMP、TKIP);

AP 模式下仅支持 WPA2-CCMP 加密方式(默认,不需设置)。这种加密方式下秘钥 最少的字符是 8 位,最大的秘钥字符数是 63 位;

TCP/UDP 网络连接可配置为 TCP Server、TCP Client、UDP Server、UDP Client 之一;

其他命令发送完后,最后必须发送 at+SAVE=1 命令来保存配置信息到模块中,否则之前的配置在掉电后将丢失;

具体 AT 命令介绍参考: 《HLK-M20 WiFi 透传模块 AT 命令说明》。

## 4.5 局域网搜索

M20 模块总是打开 UDP 端口 988, 来监听数据, 收到内容为"HLK"的数据包, 将自动回复"HLK-M20+版本号+模块的 MAC 地址",如下图所示。

在实际使用中,可在模块所在局域网中,通过 UDP 发送子网广播,广播内容"HLK", 根据接收到的回复信息来发现模块,达到搜索模块的目的。

使用 PC 端 HLK Discover 工具搜索:

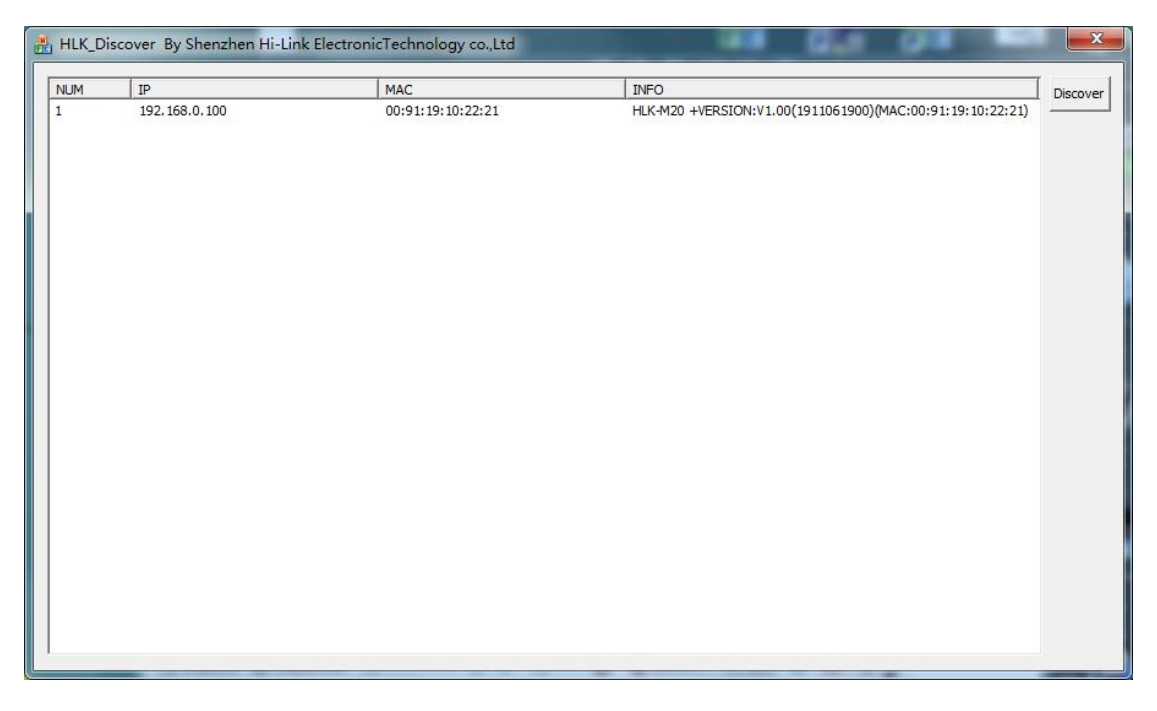

图 4. 局域网搜索功能效果图

## 5 模块测试工具

## 5.1 模块测试底板

用户可选用我司的专用测试底板来快速开始测试和使用 M20 模块。测试底板直接采用 USB 供电,自带的 USB 转串口功能,通过 USB 线连接上电脑后,即可通过 USB 转串口 连接上模块的串口,不需要额外连接串口线,使用方便。

测试底板的外观如下:

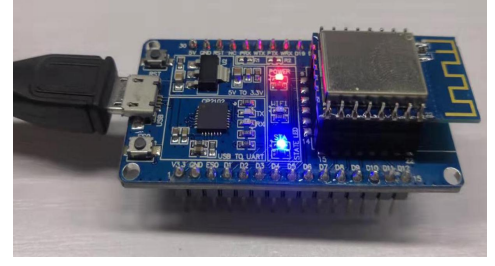

图 5. 测试底板图

5.2 PC 端配置工具

为方便用户使用的 M20 模块,我司提供一个 PC 端运行的模块配置工具: HLK-M20\_CONFIG.exe。

此工具仍然是基于串口收发 AT 命令实现,在此基础上提供图形化界面,根据用户在 界面上的设置,自动生成对应的 AT 命令内容,点击相应的按钮即可将生成的 AT 命令内 容通过串口发送到给模块。

| 侍友氏命令              |        | T1                 | 乍模式选择       | -     |          |      | -  |
|--------------------|--------|--------------------|-------------|-------|----------|------|----|
| t+WA=0             |        | ( WiEi STA         | F (£14/20)+ | C     | WiEi     | AD   |    |
| t+Ub=115200        |        | · WITSTA           |             |       | VVII 1   | AF   |    |
| t+Us=1             |        |                    | -           | 一诱传   | かい?      | 诜择   |    |
| t+Up=0 1           |        | 波特率 115200 ▼       |             |       |          |      |    |
| t+UType=1          |        |                    | 网络协议        | TCP服  | 务器       |      |    |
| t+Sssid=           |        | 数据位  8             | 远端IP        |       |          |      |    |
| t+Spw=             |        | 校验位 NONE ▼         | 沅湍温口        | 10000 | -        |      |    |
| t+SAVE=1           |        |                    |             | 0000  | _        |      |    |
| t+Rb=1             |        |                    | 本地%而口       | 10000 |          |      |    |
|                    |        |                    |             |       |          |      |    |
|                    |        | W                  | iFi STA参数   |       | _        | _    |    |
|                    |        | 网络之私               | 3           |       | -        | -    |    |
| 1令执行与回复            |        |                    |             |       |          |      |    |
| t+URPort=?         | ^      | 密始                 | 9           |       |          |      |    |
|                    |        | P 类型─────          |             |       |          |      |    |
| t+ULPort=?         |        | I                  | 0.          | 0.0   | 0        | ÷ (  | )  |
| 080                |        |                    | 1 0         | 0     | 0        | . (  |    |
| t+UPL=?            |        | · H100+ ] [*3]#8#- |             | × /   | <u> </u> | 1    | _  |
| .00 2              |        |                    | €   ° ·     | 0.    | 0        | ÷ 9  | )  |
| t+UPT=?            |        |                    |             |       |          |      |    |
| 00                 |        |                    | /iFi AP参数   |       |          |      |    |
| + UUDT0-0          |        |                    |             |       |          |      |    |
| 00                 |        | 网络名称               | R HI-LINK_  | 1CFA  |          |      |    |
| 253                | E      | 加密方式               | WPA2 A      | ES    |          |      | -  |
|                    |        | ्रा व्या र         | 1234567     | 8     |          | _    | _  |
|                    |        | 密始                 | 1237307     | _     |          |      |    |
| COM3 <u>▼</u> 搜索模块 | き 査询配置 | 信道                 | 1           | ¥.    |          |      |    |
| 用户梦刻保存区            |        |                    |             |       |          |      |    |
| User0 S User1      | s      | I                  | 192 .       | 168 . | 16       | , 25 | 54 |
| Useru 5 Useri      | 一提交配置  |                    |             |       |          |      |    |
| 11-2 0 11-2        | S      |                    |             |       |          |      |    |
| User2 5 User3      |        |                    |             |       |          |      |    |
| User2 5 User3      |        |                    |             |       |          |      |    |

图 6. PC 端配置工具界面图

#### 使用步骤:

- 将 M20 模块的串口和电脑的串口相连,给模块上电,并确保使模块进入 AT 命令模式, 以下操作都要在 AT 命令模式下才有效;
- 2) 打开 HLK-M20\_CONFIG 配置工具,将图 6 中位置 3 的选项设置为和模块连接的串口号;点击搜索模块按钮,图 6 中位置 2 的回复框中出现如下图的内容,说明搜索成功, 配置工具已经和模块正确连接并能收发 AT 命令,可进入下一步了;以下所有操作也

<u>使用手册</u>

\_ \_ \_ X Reprint Strengther Hi-Link ElectronicTechnology co.,Ltd 待发送命令 工作模式选择 · WIFI STA C WIFI AP 串口 透传协议选择 波特率 • 网络协议 无 • 数据位 -远端IP 校验位 NONE -远端端口 停止位 • 本地端口 WiFi STA参数 网络名称 命令执行与回复 >:at+ver=? 密码 +VERSION:HLK-M20 V1.01(1901081900) IP 类型 IP (:Found Device at COM2(115200)! □ 静态IP 子网摘码 网关 WiFi AP参数 网络名称 加密方式 WPA2\_AES Ŧ 密码 COM2 -搜索模块 查询配置 信道 1 -用户参数保存区 IP s S User0 User 1 提交配置 S s User2 User3 恢复出厂 透传模式

都必须在搜索成功的前提下进行;搜索不成功,请检查串口连接,直到搜索成功;

- 点击查询配置按钮,配置工具将自动发送 AT 命令查询模块当前的配置内容,并根据 查询结果,在右侧的图形化界面中呈现出相应的配置值;
- 4) 在右侧的图形化界面对配置值进行所需要的修改,修改后,图6中位置1的待发送命 令框中会自动生成对应的AT命令;
- 5) 修改完成后,点击提交配置按钮,配置工具将通过串口将所有这些AT命令发送给模块,实现对模块的配置;在图6中位置1的命令执行与回复框中将显示模块执行AT命令后的回复内容;到此一次配置过程已完成;

## 5.3 PC 端 TCP/UDP 测试工具

我司提供的"PC端串口&TCP/UDP调试工具",将串口收发工具和TCP/UDP测试工具合并在一个软件中,方便同时调试串口和网络通信。

| HLK-W<br>支持基码<br>持苹果、                                                                  | IFI-M04全功能型快速 WIFI转串口相<br>峒冈、自组网、AP模式三种工作模式<br>安卓等多种系统,串口透明传输 | <u>朝</u> , 支                                            | HLK-S2E-2M01标准型以太网转是<br>具有TCP Server,TCP Client, UI<br>COM ,Group组播,TCP Auto等多 | <u>自口设备</u><br>DP, Real <u>更</u> :<br>·种工作模式 | 。<br>多 <u>产品</u>                                                                                 |
|----------------------------------------------------------------------------------------|---------------------------------------------------------------|---------------------------------------------------------|--------------------------------------------------------------------------------|----------------------------------------------|--------------------------------------------------------------------------------------------------|
| 串口设置<br>端口 COM3<br>波特率 115200<br>数据位 8<br>使验 None<br>停止位 1<br>打开串口<br>串口接收设置<br>「Hex显示 |                                                               | •                                                       | 网络                                                                             |                                              | 网络设置 C/S 和协议 TCP_SERVER ▲ 远端IP 192.168.23.4 远程端口 8080 I 指定本机端口 8080 I 指定本机端口 8080 网络接收设置 □ Hex显示 |
| 4/433<br>接收 0<br>发送 0<br>计数清零                                                          |                                                               | <ul> <li>F Hex发送</li> <li>F 发送新行</li> <li>发送</li> </ul> |                                                                                | □ Hex发送<br>□ 发送新行<br>发送                      | 状态<br>接收 0<br>发送 0<br>・<br>社<br>数清零                                                              |

图 7. PC 端 TCP/UDP 测试工具界面图

左侧为串口设置和串口收发内容显示,可使用电脑上的某个串口进行收发数据。

右侧为网络设置和网络收发内容显示,可在电脑上建立 TCP/UDP 网络连接,包括 TCP Server、TCP Client、UDP Server、UDP Client。

可发送和接收 ASCII或 Hex 格式数据;请注意:若当前为显示 ASCII,当收到 Hex 格式数据的数据时,可能会显示异常,请打开 Hex 显示来确保正确显示收到的 Hex 格式数据。

## 6 应用实例

通过 WiFi 联网方式和透传连接类型的灵活配置,模块可适应不同的工作场景,如下是 几种常用的应用,更多具体应用可咨询我司技术支持。

## 6.1 AP 模式做 TCP Server

## 6.1.1 功能介绍

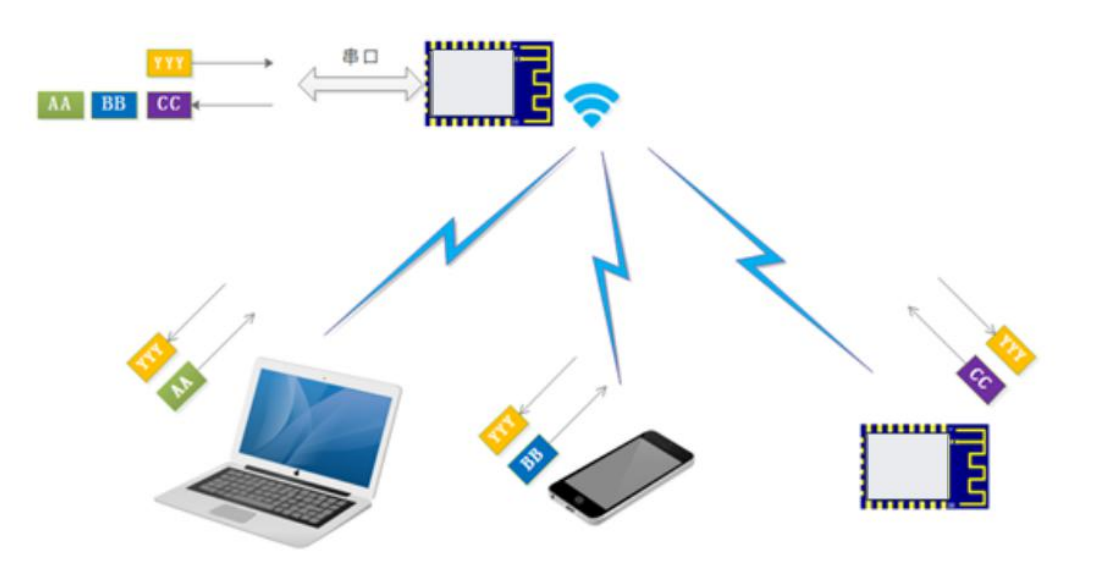

#### 图 8. WiFiAP 模式下串口到局域网透传的功能效果图

M20 模块做为 WiFi AP,其他 WiFi 客户端(笔记本,手机等)连接到模块的 AP 下,以 TCP Client 和模块建立网络连接,模块的串口和所有 TCP Client 间透传数据;连接到模块 AP 下的所有设备在同一局域网下。

### 6.1.2 典型应用

WiFi 无线访问串口设备,手机连接到模块 AP 后,手机上的 APP 可直接和串口设备 间收发数据,实现状态查询或控制等功能,可多个手机控制一个设备;仅局域网控制,手 机无法通过 WiFi 访问外网。

#### 6.1.3 测试实例

1) 模块参数配置为如下值

使用手册

| 待发送命令                     | 工作模式选                                          | 择                 |
|---------------------------|------------------------------------------------|-------------------|
| at+WA=1                   | C WIFI STA                                     | WiFi AP           |
| at+Ub=115200              |                                                |                   |
| at+Us=1                   | 串口                                             | 透传协议选择            |
| at+Up=0                   | 波持室 115200 ▼                                   |                   |
| at+ULPort=8080            | 111111 网络协                                     | 议  TCP服务器         |
| at+Assid=HI-LINK_1CFA     |                                                | IP 192.168.16.100 |
| at+Apw=12345678           | 校验位 NONE ▼ · · · · · · · · · · · · · · · · · · | 8080              |
| at+Aip=192.168.16.254     | (高山谷)                                          |                   |
| at+SAVE=1                 |                                                |                   |
| at+RD=1                   |                                                |                   |
|                           | WiFi STA参                                      | 数                 |
|                           | 网络女护                                           |                   |
| 命令执行与回复                   | 四省-名称                                          |                   |
| at+URPort=?               | 密码                                             |                   |
| 3080                      | -IP 类型                                         |                   |
| at+ULPort=?               | IP 0                                           | . 0 . 0 . 0       |
| 8080                      |                                                |                   |
| -++IIDI -2                | □ 静态P 子网撞码 0                                   | . 0 . 0 . 0       |
| 100                       | 网关 0                                           | . 0 . 0 . 0       |
|                           |                                                |                   |
| at+UPT=?                  |                                                |                   |
| 100                       | WiFi AP参约                                      | 散                 |
| at+UPT2=?                 | 网络名称 HI-LIN                                    | K_1CFA            |
| 100 E                     | 加密方式「加タカフ                                      | AFS 1             |
|                           | MILLINE WPAL                                   |                   |
|                           | 密码   12345                                     | 6/8               |
| COM2 ▼ 搜索模块 查询配置          | 信道 1                                           | •                 |
|                           |                                                | _                 |
|                           | IP 192                                         | . 168 . 16 . 254  |
| User0 S User1 S Herzman P |                                                |                   |
| Hear? S Hear? S           |                                                |                   |
|                           |                                                |                   |
|                           |                                                |                   |
| 1次复五〕 送传模式                | 187 <del>1</del>                               |                   |

2) 将电脑连接到 M20 的 AP 热点下, WiFi 连接成功后, 在电脑上可以 ping 通模块的 IP, 如下图:

| 当前连接到: 49                                                  | -<br>C:\Users\Administrator>ping 192.168.16.254<br>正在 Ping 192.168.16.254 具有 32 字节的数据・       |
|------------------------------------------------------------|----------------------------------------------------------------------------------------------|
| 无线网络连接                                                     | - 来自 192.168.16.254 的回复: 字节-32 时间=1ms TTL=255<br>来自 192.168.16.254 的回复: 字节-32 时间=2ms TTL=255 |
| HI-LINK_1CFA 已连接                                           | 来自 192.168.16.254 的回复: 字节=32 时间=5ms TTL=255<br>来自 192.168.16.254 的回复: 字节=32 时间=2ms TTL=255   |
| Gicisky01<br>名称: HI-LINK_1CFA                              | 192.168.16.254 的 Ping 统计信息:                                                                  |
| HLK-RL05_updat 信号3度; 9F市水F<br>安全类型: WPA2-PSK               | 数据包:已发送 = 4,已接收 = 4,丢失 = 0 (0% 丢失),<br>(4.5 行用的任计时间(1)高利为单位))                                |
| PLUGO_B8F6<br>F797<br>无规电类型: 802.11n<br>SSID: HI-LINK_1CFA | 任処门往的旧时时间(K)毫秒/3年位/.     最短 = 1ms,最长 = 5ms,平均 = 2ms                                          |

 在电脑上建立 TCP Client 连接,连接成功后,即可通过此网络连接和模块的串口间透 传数据,具体效果如下图:

| ● 串口&TCP/UDP调试工具                                                                                                    | 1                                                            |                                                                                 |                                                                 |                                            |                                                                                                    |
|----------------------------------------------------------------------------------------------------|--------------------------------------------------------------|---------------------------------------------------------------------------------|-----------------------------------------------------------------|--------------------------------------------|----------------------------------------------------------------------------------------------------|
| HLK-WIF<br>支持基础<br>持苹果、5                                                                                                    | I-M04全功能型快速WIFI转串口擾块<br>冈、自组网、AP模式三种工作模式,支<br>反卓等多种系统,串口透明传输 | HLK-S2E-<br>具有TCP S<br>COM ,Gro                                                 | 2 <u>M01标准型以太网转</u><br>Server,TCP Client, UE<br>up组播,TCP Auto等多 | <u>目口设备</u><br>DP, Real <u>更多</u><br>种工作模式 | 产品                                                                                                    |
| <ul> <li>串口设置</li> <li>端口</li> <li>区0M3 ▼</li> <li>波特率</li> <li>115200 ▼</li> <li>数据位</li> <li>8 ▼</li> <li>乾祉</li> <li>None ▼</li> <li>停止位</li> <li>1 ▼</li> <li>(三)</li> <li>(三)</li>     &lt;</ul> | Helo! from TCP Clent<br>Helo! from TCP Clent                 | Piá<br>Helol fro                                                                | m M50 UART<br>m M50 UART                                        |                                            | <ul> <li>网络设置</li> <li>C/S和协议 TCP_CLIENT ▼</li> <li>远端IP 192.168.16.254</li> <li>远程端口 8080</li> <li>「指定本机端口 8080</li> <li>「 指定本机端口 8080</li> <li>「 指定本机端口 8080</li> <li>「 指定本机端口 8080</li> </ul> |
| 状态<br>接收 48<br>发送 44<br>计数清零                                                                                                    | <                                                            | <ul> <li>✓ Hex发送 斎師</li> <li>✓ 发送新行</li> <li>✓ 发送</li> <li>Hello1 fr</li> </ul> | 余<br>述 20                                                       | ► Hex发送<br>F 发送新行<br>友送                    | 状态<br>接收 44<br>发送 48<br>ti-Link Electronic Co., Ltd                                                                                                    |

## 6.2 SAT 模式下做 TCP Server

6.2.1 功能介绍

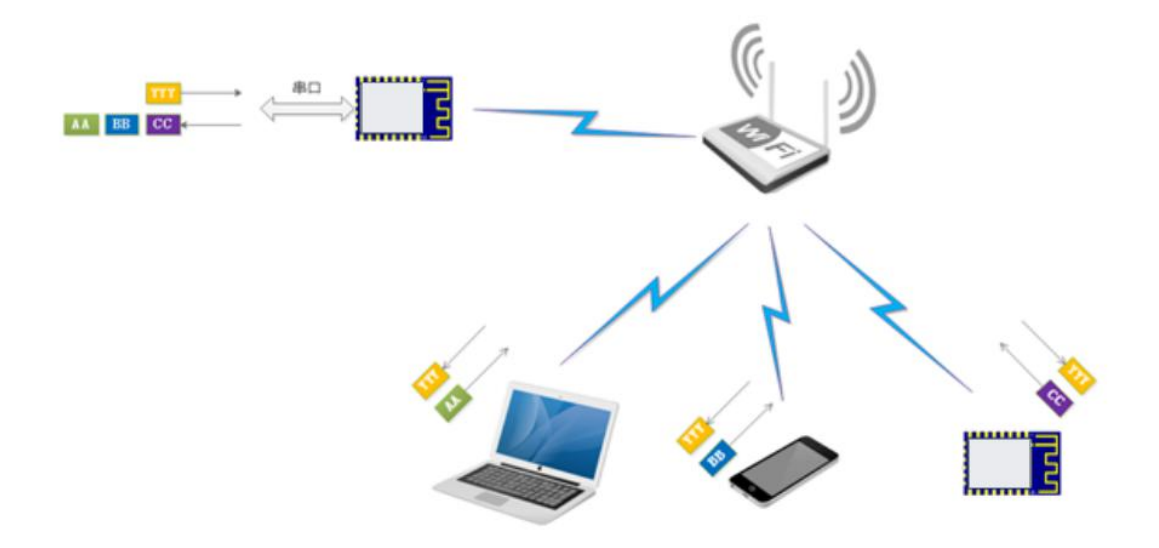

## 图 9. WiFi STA 模式下串口到局域网透传的功能效果图

M20 模块做为 WiFi STA 连接到无线路由器下,连接在此无线路由器下的其他设备以 TCP Client 和模块建立网络连接,模块的串口和所有 TCP Client 间透传数据;连接在此无 线路由器下的所有设备在同一局域网中。

### 6.2.2 典型应用

有无线路由器的环境下,WiFi无线访问串口设备,手机连接到无线路由器后,手机上的 APP 可直接和串口设备间收发数据,实现状态查询或控制等功能,可多个手机控制一个 设备;且手机可通过无线路由器访问外网。

- 6.2.3 测试实例
  - 1) 模块参数配置为如下值,将模块模块作为 WiFi STA 连接到一个 SSID 为"F797"无 线路由器下:

| 待发送命令             | 待发送命令       |                | T作模式选择                                 |
|-------------------|-------------|----------------|----------------------------------------|
| at+WA=0           |             | ( WIELSTA      | C WIEI AP                              |
| at+Ub=115200      |             | - WITSIA       |                                        |
| at+UG=8           |             | - 串口           | ~ ~~~~~~~~~~~~~~~~~~~~~~~~~~~~~~~~~~~~ |
| at+Up=0           |             |                | 122 13 107 100 1251#                   |
| at+UType=1        |             | 波特率  115200 ▼  | 网络协议 TCP服务哭                            |
| at+ULPort=8080    |             | 粉据位 8 ▼        |                                        |
| at+Sssid=F797     |             | 8X1/HILZ  *    | 〕元端IP 192.168.16.100                   |
| at+5pw=1234567899 |             | 校验位 NONE ▼     | 沅端端口 8080                              |
| at+SAVE=1         |             |                |                                        |
| at+Rb=1           |             | 停止位 1 🗾        | 本地端口  8080                             |
|                   |             |                |                                        |
|                   |             |                | -WiFi STA参数                            |
|                   |             | E249.          | 610 F797                               |
| 命令执行与回复           |             | P998-          | 名称 [1737                               |
|                   | *           |                | 密码 1234567899                          |
| at+Sssid=F797     |             | - TD ** #1     |                                        |
| ok                |             | 15 关金          | TP                                     |
|                   |             |                | <sup>1P</sup> 0.0.0.0                  |
| at+spw=123456/655 |             | □ 静态IP 子网:     | 協調 0 . 0 . 0 . 0                       |
| UX .              |             | · #1/00- 11/33 |                                        |
| at+dhcp=1         |             | 1              | 図关 0 . 0 . 0 . 0 . 0                   |
| ok                |             |                |                                        |
|                   |             |                |                                        |
| at+SAVE=1<br>ok   |             |                | WiFi AP参数                              |
|                   |             | C149.          |                                        |
| at+Rb=1           |             | 四治:            |                                        |
| ok<br>2           | E           | 加密             | 方式 WPA2_AES 🚽                          |
|                   | *           | 3              | 家四 12345678                            |
| 10010 kh± l#14    |             |                |                                        |
| [COM3             | 查明歐面        | 1              |                                        |
|                   |             |                |                                        |
|                   |             |                | IP 192 . 168 . 16 . 254                |
| User0 S User1 S   | 坦大司平        |                | 1                                      |
|                   | 征×自由        |                |                                        |
| User2 5 User3 S   |             |                |                                        |
| 1                 |             |                |                                        |
| 「「「「」」「「」」「「」」」   | <b>诱倍模式</b> |                |                                        |

使用手册

3) 将电脑和手机都连接到 SSID 为"F797"无线路由器下

2)

| 当前连接到:<br>F797  | 43 <u>*</u>                  | 18:15<br>< WLAN     | ଅଛନ୍ତ୍ୟୟାସ 📟 |
|-----------------|------------------------------|---------------------|--------------|
| 无线网络连接          |                              | 开启WLAN              |              |
| F797            | 已连接,则                        | 连接的WLAN             |              |
| Gicisky01       | 名称: F797                     | F797<br>点击分享密码      | ₽ ≉⊙         |
| HLK-RL05_update | 信号强度:非常好<br>安全类型: WPA2-PSK   | HI-LINK_D0D1<br>已保存 | ∎ ⊜⊙         |
| PLUGO_B8F6      | 无线电类型: 802.11n<br>SSID: F797 | HLK-RL05_update     | <b>₽</b> ≈⊙  |
| HLK-RL05_FATAP  | lite.                        | CIRIF               |              |

 在电脑和手机上都和模块建立 TCP 连接,连接成功后,即可通过此网络连接和模块的 串口间透传数据,具体效果如下图。

| ● 串口&TCP/UDP调试工具                                                                                                    |                                                                       |                                                                                               |                                                                                                    | 17:46                           | *Ø                                                                                                    | 5 ° a a 🗩  |
|----------------------------------------------------------------------------------------------------|-----------------------------------------------------------------------|-----------------------------------------------------------------------------------------------|----------------------------------------------------------------------------------------------------|---------------------------------|----------------------------------------------------------------------------------------------------|------------|
| HLK-WIF<br>支持基础》<br>持苹果、g                                                                                                    | 7 <u>1-M04全功能田快速WIFI時最口裡快</u><br>列、自相网、AP模式三种工作模式,支<br>安峰等多种系统,串口透明传输 | HLK-S2E-2M01标维型以大网链串口设备<br>具有TCP Server,TCP Client, UDP, Real<br>COM, Group组髓,TCP Auto等多种工作模式 | *<br>更多产品                                                                                                    | 网络调试助手<br>tcp server<br>む<br>光加 | udp server tcp client<br>Hello! from M50 UART                                                                           | udp client |
| 田 设置<br>端口 COM3 ・<br>波特策 115200 ・<br>教能位 8 ・<br>荷止位 1 ・<br>美田県田<br>・<br>・<br>・<br>・<br>・<br>・<br>・<br>・<br>・<br>・<br>・<br>・<br>・ | Helol from TCP Clent(PC)<br>Helol from TCP Clent(phone)               | Helot from MSO UART                                                                           | P9路设置     C/S 和助议 TCP_CLENT ▼     送減    辺域    戸 192.168.18 .103     送域    辺域    戸 192.168.18 .103     ごぼ    減口    1000     正示     P8路線吹送置     「     山い田本 | 192.166.18<br>portras0          |                                                                                                    | 手机端        |
| 状态<br>擦收 56<br>发送 20<br>计数音零                                                                                                    | <<br>「                                                                | 清除     「Hex送前       定時状法     20     変秒     欠送添新       Helol from TCP Clent(PC)     发送         |                                                                                                    | Hello!from                      | xxi±.28<br>n TCP Client(phone)<br>■ ∑ <sub>xx</sub><br><sub>xx</sub><br><sub>xx</sub><br><sub>xx</sub><br><sub>xx</sub> | 发送         |

## 6.3 STA 模式下做 TCP Client

## 6.3.1 功能介绍

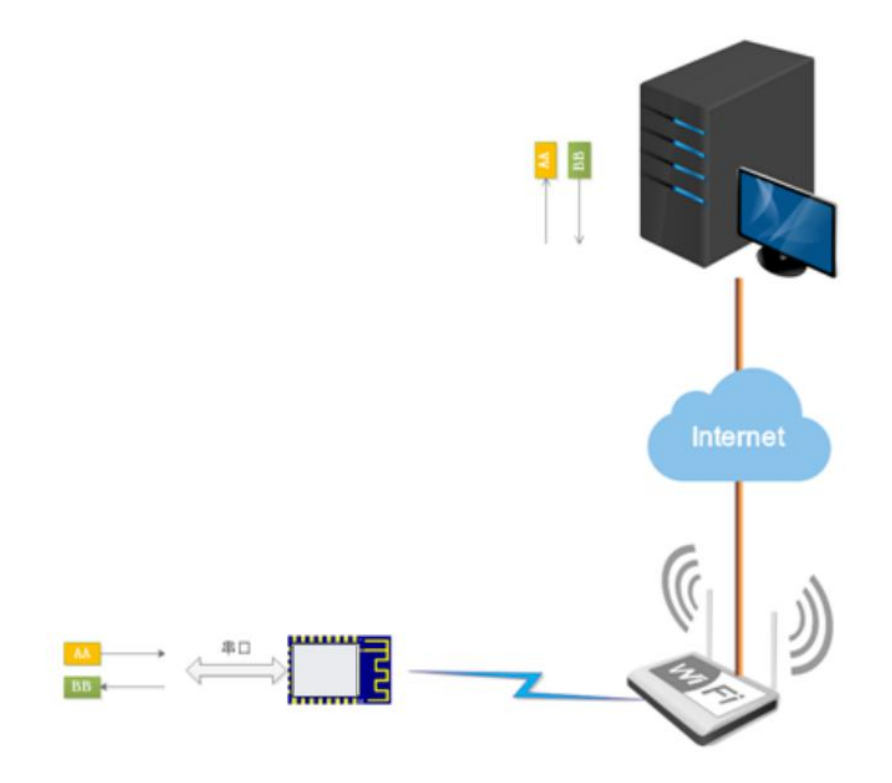

### 图 10. 串口到远程网络透传的功能效果图

M20 模块做为 WiFi STA 连接到一个接入了互联网的无线路由器下,可通过此无线路 由器访问到外网,模块以 TCP Client 和远程的服务器建立网络连接,实现模块串口和网络 上远程服务器间的数据透传。

### 6.3.2 典型应用

通过 WiFi 远程访问串口设备,模块串口的数据直接透传到远程服务器上,远程服务器或手机 APP 可直接和串口设备间远程收发数据,实现远程的状态查询或控制等功能。

### 6.3.3 测试实例

1) 模块参数配置为如下值,将模块模块作为 WiFi STA 连接到一个可连接外网的 SSID 为 "F797"无线路由器下,作为 TCP Client 连接到外网的一个公共 TCP 服务器:

HLK-M50\_CONFIG By ShenZhen Hi-Link ElectronicTechnology co.,Ltd 待发送命令 工作模式选择 待友法命令 at+Wa=0 at+Ub=115200 at+Ub=115200 at+Ub=0 at+Up=0 at+Up=120.76.100.197 at+URPort=10002 at+ULPort=0 at+Sad4=F797 at+Say=1234567899 at+Say=1234567899 at+SavE=1 at+Rb=1 · WIFI STA C WIFI AP 串口 透传协议选择 波特率 115200 -网络协议 TCP客户端 • 数据位 8 -远端IP 120.76.100.197 校验位 NONE ▼ 远端端口 10002 停止位 1 -本地端口 0 WiFi STA参数 网络名称 F797 命令执行与回复 密码 1234567899 . at+Sssid=F797 ok IP 类型 IP 0 . 0 . 0 . 0 at+Spw=1234567899 ok □ 静态IP 子网掩码 0 . 0 . 0 . 0 网关 0 . 0 . 0 . 0 at+dhcp=1 ok at+SAVE=1 ok WiFi AP参数 网络名称 HI-LINK\_1CFA at+Rb=1 ok ? 加密方式 WPA2\_AES  $\nabla$ 密码 12345678 信道 1 💌 COM3 -搜索模块 查询配置 用户参数保存区 IP 192 . 168 . 16 . 254 User0 s S User 1 提交配置 s User2 s User3 恢复出厂 透传模式

使用<u>手册</u>

**杏园 (竹菜 丁目** 

 通过 web 访问公共 TCP 服务器的收发页面,连接成功后,即可在远程服务器和模块 的串口间透传数据,具体效果如下图:

|                                                                           |                                  | / ) XF 28 W                          |
|---------------------------------------------------------------------------|----------------------------------|--------------------------------------|
| ://www. <b>tongxinmao.com</b> /App/Detail/id/1                            |                                  | Q 👫 扩展 👻 🔮                           |
| 网导航 × 🧧 遺儒謙在线应用 × +                                                       |                                  |                                      |
| 小井TCP服务哭 /#⊞-31488 上继时间-2015-12-24 02:46:34 □维码                           |                                  |                                      |
|                                                                           |                                  |                                      |
|                                                                           |                                  |                                      |
| 将您的GPRS设备或TCP各户端软件生送到webtcp.tongxinmao.com(IP:120.76.100.197)10           | 002端口,友达数据即可仕本页面收到               |                                      |
| 多个客户端(如设备和手机)都连接到此端口则可以进行数据交换 串口网络调试客户端软件                                 | 下载<br>③ 甲口&TCP/UDP湊试工具           |                                      |
| TCP服务端 [webtcp.tongxinmao.com:10002]                                      |                                  |                                      |
|                                                                           | HLK-WIFI-M04全功能型<br>支持基础网、自组网、AP |                                      |
| 2018-2-28 18:1:52:207 [发送]: 39字节 Hellol from Server: 120.76.100.197,10002 | · 持苹果、安卓等多种系统;                   | 串口透明传输                               |
| 2018-2-28 18:1:55:635 1换收自。 14 155 156 57:9385 20字节                       |                                  |                                      |
| HEX:48656c6c6f212066726f6d204d35302055415254                              |                                  |                                      |
| ASCILHEIRI FOM M50 UART                                                   | 端口 COM3                          | erver:120.76.100.197,10002           |
|                                                                           | 波特率 115200 -                     |                                      |
|                                                                           | 数据位 8 🔍                          |                                      |
|                                                                           | the None 💌                       |                                      |
|                                                                           |                                  |                                      |
|                                                                           | 美街串山                             |                                      |
|                                                                           |                                  |                                      |
| 1                                                                         | I HEATEN                         | +                                    |
| 连接 断开 清空 TX:41/1 RX:20/1 只显示此IP接收数据: 屏蔽IP接收                               | 数据:多个IP可用逗号分开 状态 《               | +                                    |
|                                                                           | 機收  41<br>酒除                     | ──────────────────────────────────── |
| Hellol from Server: 120.76.100.197,10002                                  | 與行 Irin 发送                       | 20 豪砂 · 久达新行                         |
|                                                                           | Heilo! from                      | MDU UAKT                             |
|                                                                           |                                  |                                      |

7 修订记录

| 日期        | 版本  | 修改内容              |
|-----------|-----|-------------------|
| 2020/4/13 | 1.0 | 初始版本              |
| 2020/7/11 | 1.1 | 增加设置睡眠与扫描 ssid 指令 |
| 2020/7/18 | 1.2 | 修改模块工作、存储温度       |
| 2020/7/22 | 1.3 | 增加模块 AT 指令        |
| 2020/10/9 | 1.4 | 增加模块串口相关 AT 指令    |

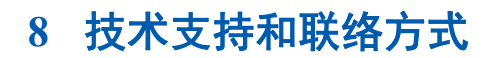

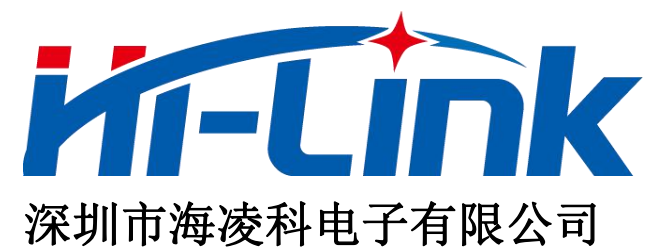

- 地址: 深圳龙华民治留仙大道 24 号彩悦大厦西大门三楼
- 电话: 0755-23152658/83575155;
- 网址: <u>www.hlktech.com</u>